## ΜΥΥ801 ΔΙΚΤΥΑ ΥΠΟΛΟΓΙΣΤΩΝ ΙΙ ΟΔΗΓΙΕΣ ΧΡΗΣΗΣ WIRESHARK ΓΙΑ ΤΗΝ ΕΚΤΕΛΕΣΗ ΕΡΓΑΣΤΗΡΙΑΚΩΝ ΑΣΚΗΣΕΩΝ

- Χρησιμοποιήστε την παρακάτω ρύθμιση στο shell του Ubuntu πριν τρέξετε το wireshark
  - ο Αν τρέχετε bash: export LIBOVERLAY\_SCROLLBAR=0
  - ο Αν τρέχετε tcsh: setenv LIBOVERLAY\_SCROLLBAR 0
- Θέστε
  - Colorize packet list (κουμπί στο tool bar) OFF
  - ο Capture options: Διαλέξτε eth0 και uncheck το "Resolve transport layer name"
  - Στο Settings (κουμπί επάνω δεξιά) -> Layout -> Pane 3 set to None
- Θέστε το φίλτρο στο tcp
- Για να εστιάσετε περαιτέρω στην κίνηση της εφαρμογής σας αλλάξτε το φίλτρο σε
  - ο tcp && tcp.port==X όπου X είναι ο αριθμός πόρτας σας
- Άσκηση #1: Ξεκινήστε δυο τερματικά παράθυρα σε διαφορετικά μηχανήματα και τρέξτε τους echo client και server ώστε να ανταλλάσουν ένα μικρό αριθμό απο bytes
- Άσκηση #2: Παρατηρήστε την συμπεριφορά του ελέγχου ροής του TCP με έναν αποστολέα που στέλνει συνεχώς προς έναν παραλήπτη ο οποίος δεν λαμβάνει (είτε κάνοντας suspend την διεργασία ή μη καλώντας recv)
- Άσκηση #3: Παρατηρήστε την κίνηση HTTP μεταξύ ενός browser στο μηχάνημά σας και ενός server
- Προετοιμασία παραδοτέου: Εστιάστε στην περιοχή του trace που σας ενδιαφέρει προσθέτοντας στο φίλτρο frame.number > X && frame.number < Y (κατά περίπτωση) και μετά επιλέξτε Save to capture file
- Παραδώστε το σύνολο των capture files (με ονόματα που να αντιστοιχούν στα υποερωτήματα) μαζί με επεξήγηση του περιεχομένου τους σε ανεξάρτητο (text) αρχείο, με τα στοιχεία σας (ονοματεπώνυμο, A/M, email)